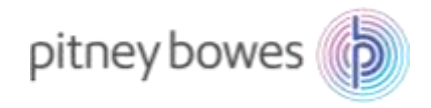

Oct2022\_V2

# 郵便料金計器 SendPro C シリーズ

# 郵便料金表インストールマニュアル

## (本人限定受取料改定 2022/10/1 適用)

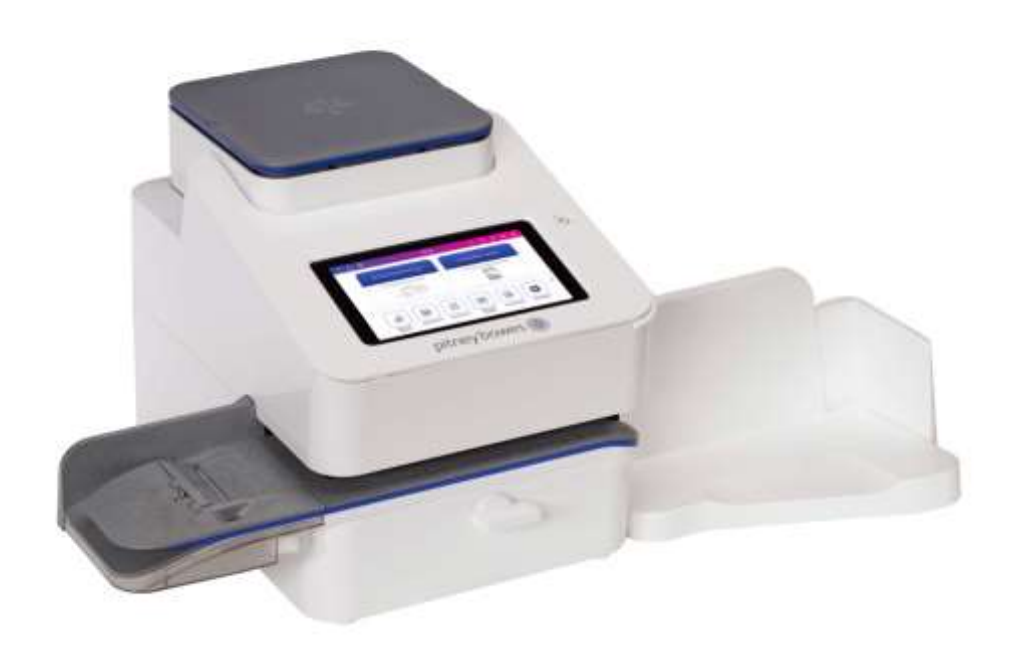

適応機種:SendPro<sup>®</sup>C200 / SendPro<sup>®</sup>C300 / SendPro<sup>®</sup>+200S / SendPro<sup>®</sup>+300S

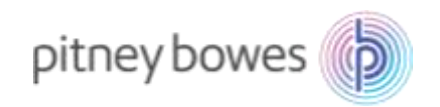

## はじめに

SendPro C シリーズでは、ネットワーク接続が日常的に行われているため郵便料金表は自動的にアップデートされます。お客様には新料金表が正しくアップデートされたことをご確認頂く必要があります。

くご注意>

- ◆ 「省エネモード」を使用している、または通信不良等、何らかの原因で料金表が正常にアップデートされなかった場合、以前の料金表を使用し続けることとなり、ご利用の郵便種別によっては古い料金が印字される恐れがあります。そのため、最新の料金表にアップデートされたことを必ずご確認ください。
- ◆ 新郵便料金表が自動アップデートされた後、郵便料金計器の日付を2022年10月1日以降に日付更新した場合、料金は2022年10月1日以降のものに切り替わります。日付を元に戻すことで、その日時点での料金に切り替わります。郵便物の処理の際には日付表示をご確認ください。
- ◆ 新郵便料金表をダウンロード中は、郵便処理業務を行うことはできません。
- ◆ 新郵便料金表をダウンロード中に計器の電源を切らないでください。機器が故障し、使用できなくなる 場合があります。

### 内容

| 新郵便料金表 適用の確認方法   | 3  |
|------------------|----|
| 手動アップデート手順       | 9  |
| 【付録】省エネモード設定について | 12 |

2

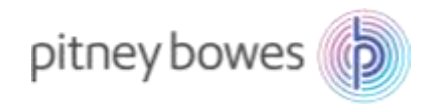

## 新郵便料金表 適用の確認方法

新郵便料金表適用を確認後、必ず日付を本日の日付に戻し、機械のご使用をお願いいたします。

1. 「郵便物の処理」を押してください。

## Base ソフトウェア Ver1222 以前

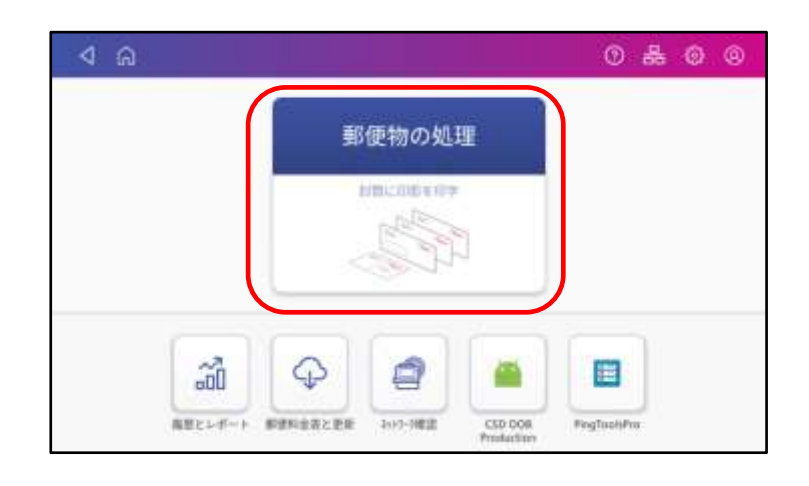

## Base ソフトウェア Ver1222 以降

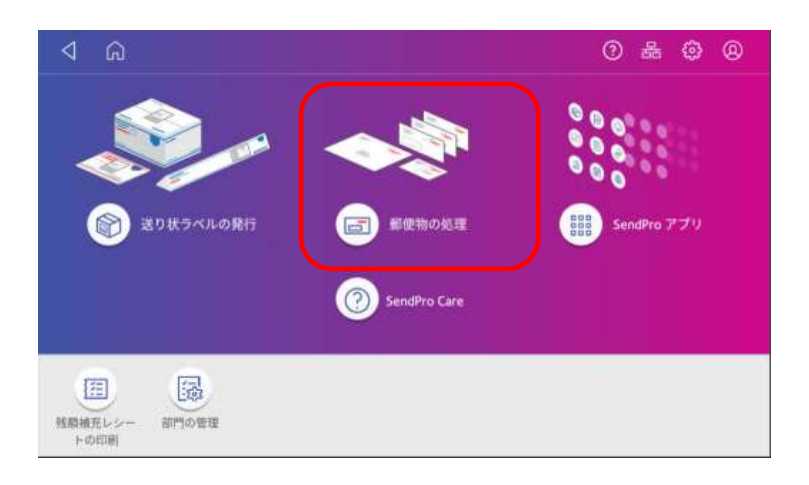

2. 「今日の日付」を押すとカレンダーが開きます。

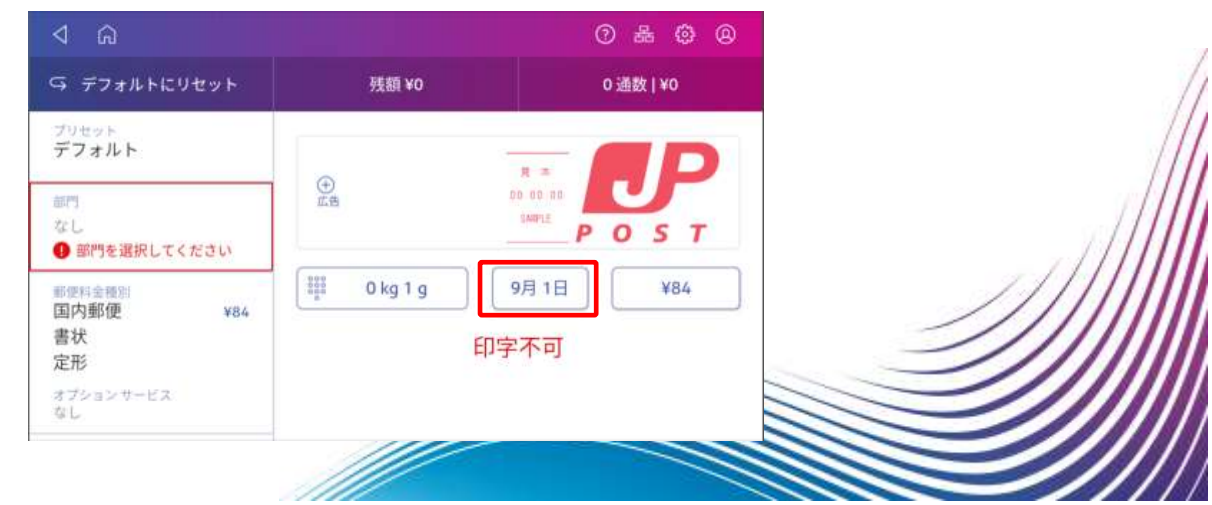

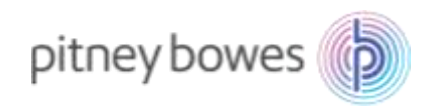

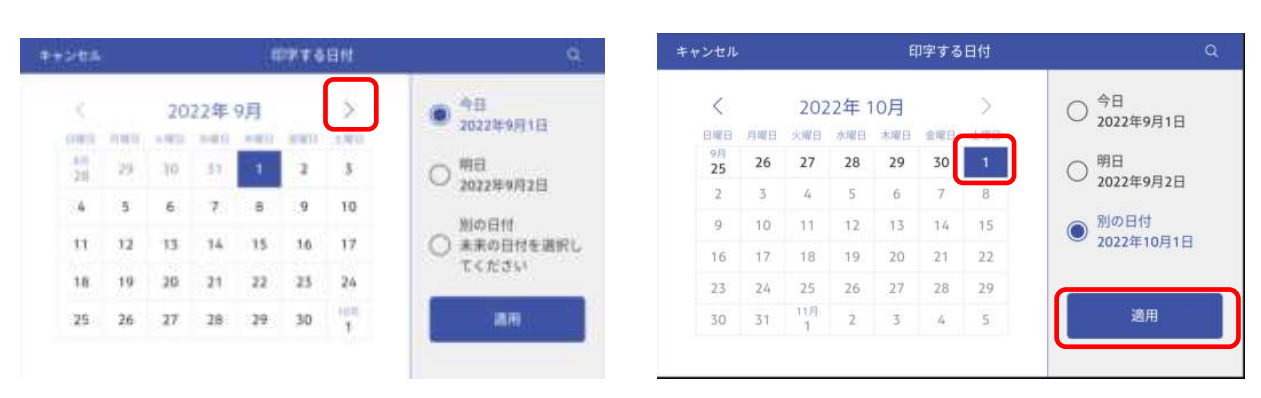

3. 「>」を押し10月のカレンダーにした後、10月1日を選択し「適用」を押してください。

- Base ソフトウェア Ver1222 以前
   「選択された日付の郵便料金は変更されています」
  - ・Base ソフトウェア Ver1222 以降

「選択した日付の郵便料金は有効です。価格体系が変更されている可能性があります。」

というメッセージが出てきます。

日付が10月1日になっていることを確認してください。

| ଏ ଲ                                  |                                        | ⑦ 品 ② @         |
|--------------------------------------|----------------------------------------|-----------------|
| ♀ デフォルトにリセット                         | 残額 ¥0                                  | 0 通数   ¥0       |
| ③ 選択した日付の郵便料金は有効で                    | す。価格体系が変更されている可能性があ                    | 93 <b>7</b> . × |
| <sup>プリセット</sup><br>デフォルト            | -                                      |                 |
| <sup>部門</sup><br>なし<br>① 部門を選択してください | ①<br>広告                                |                 |
| 野使料全理別<br>国内郵便 ¥84<br>書状<br>定形       | <sup>100</sup><br><sup>100</sup><br>印字 | 7月1日 ¥84 ¥84    |
|                                      |                                        |                 |
|                                      |                                        |                 |
|                                      | 4                                      |                 |
|                                      |                                        |                 |

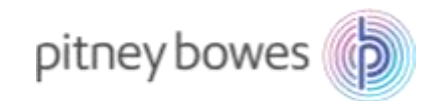

5. 「本人限定受取料」が新郵便料金になっているか確認を行います。「郵便料金種別」を押してください

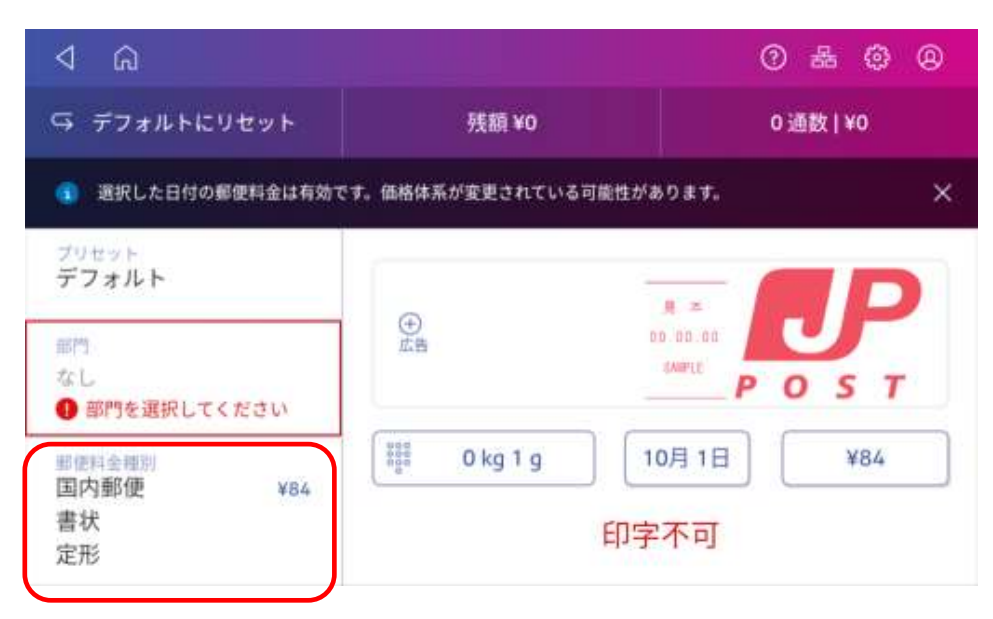

6. 「書留」を押下し、損害要償額入力画面に進みます。

| キャンセル                                   | 郵便料金種別とオプション サービス   | <b>ι</b> α        |
|-----------------------------------------|---------------------|-------------------|
| ♀ やり直す   国内                             | 郵便 >書状 >定形 >オプション:0 |                   |
| □ 代金引換                                  | +265                |                   |
| □ 現金書留                                  |                     |                   |
|                                         | (inc.)              |                   |
| 1 2 2 2 2 2 2 2 2 2 2 2 2 2 2 2 2 2 2 2 | 休) +210             | 0 kg 1 g   10月 1日 |
| □ 特定記録                                  | +160                | Del . #04         |
| [] 医内特别                                 |                     | 通用                |

7. テンキーより「1」を入力し「適用」を押下します。

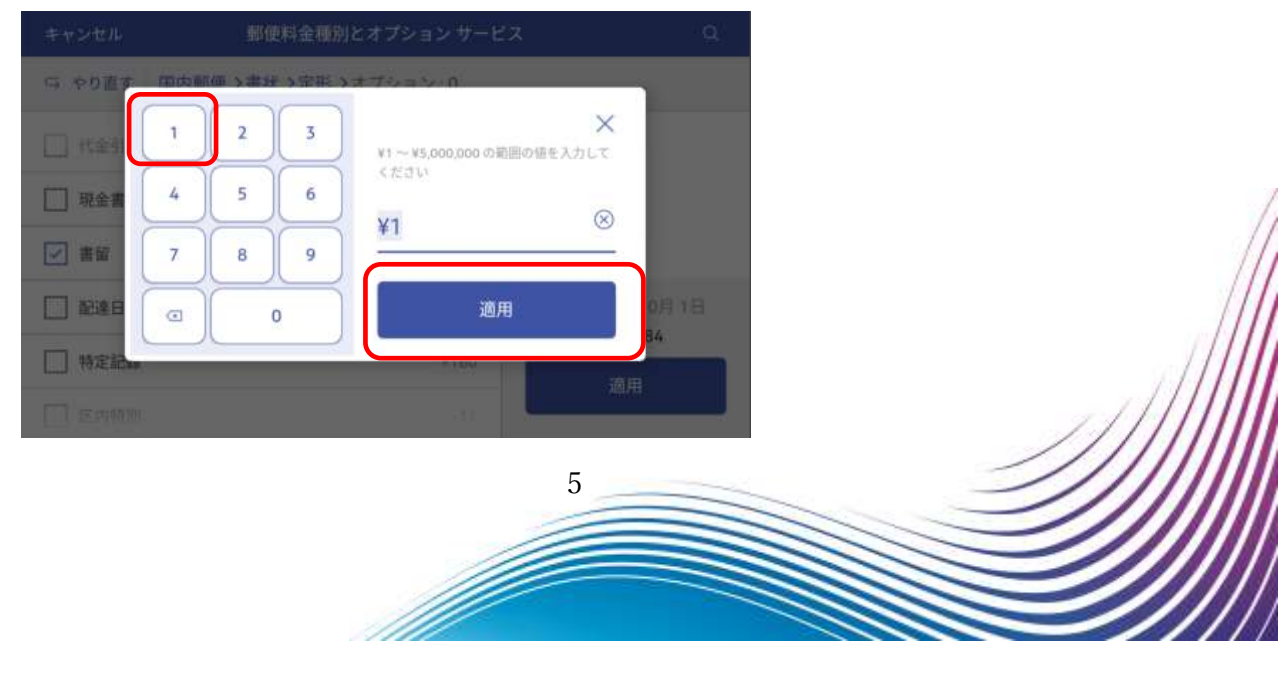

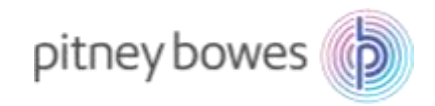

8. 下へスクロールし「本人限定受取」にチェックを入れます。

| □ やり直す   国内郵便 >書状 >定形 | >オプション:1 |                   |
|-----------------------|----------|-------------------|
| 前别送達                  | +520     |                   |
| 配達日指定(土日休)            | +210     |                   |
| □ 区内特别                | -11      |                   |
| □ 本人限定受取              | +210     | 0 kg 1 g   10月 1日 |
| 配達時間指定                | +340     | 合計:¥519           |
| □ 区内特 パーコード           | -14      | 適用                |

#### 9. 本人限定受取料金が 210 円に変更されていれば新料金表が適用されています。

| キャンセル     | 郵便料金種別とオプション サーヒ    | ت <b>م</b> م      |
|-----------|---------------------|-------------------|
| ら やり直す 国内 | 郵便 >書状 >定形 >オプション:2 |                   |
| ✓ 書留      | 価格 ¥1 +435          |                   |
| ✓ 本人限定受取  | +210                |                   |
| 速達        | +260                |                   |
| □ 代金引換    | +265                | 0 kg 1 g   10月 1日 |
| □ 時刻証明    | +320                | 合計:¥729           |
| □ 配達証明    | +320                | 週用                |

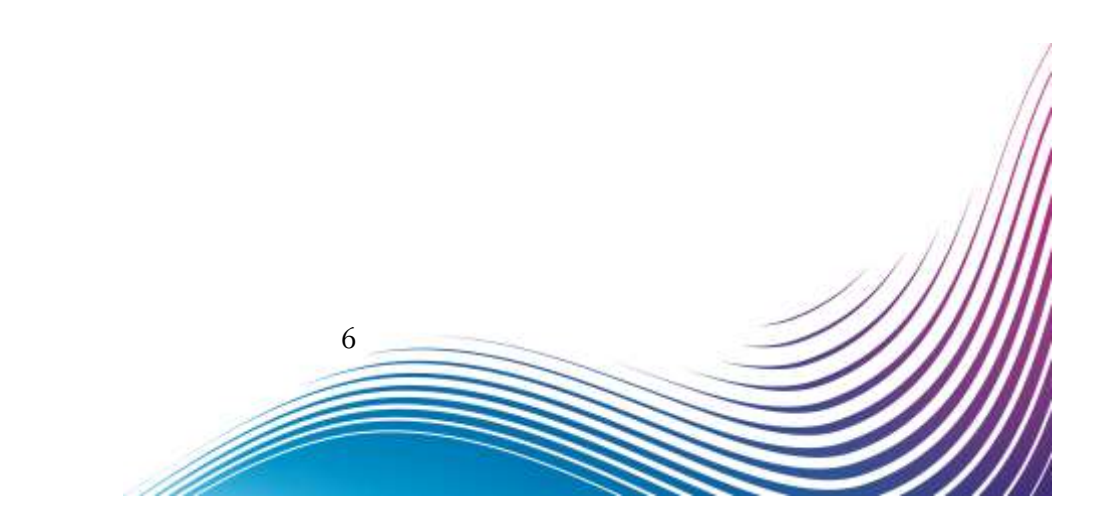

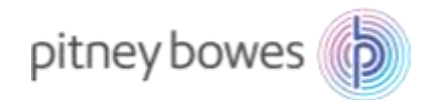

### ※新郵便料金表の適用を確認後、必ず日付を本日の日付に戻してください。

10. 日付を本日の日付に戻します。

「キャンセル」を選択し、郵便物の処理画面に戻してください。

| キャンセル        | 郵便料金種別とオプション サービス     | Q                 |
|--------------|-----------------------|-------------------|
| ♀ やり直す   国内動 | 3便 >書状 >定形 >オブション : 2 |                   |
| ✓ 書留         | 価格 ¥1 +435            |                   |
| ✓ 本人限定受取     | +210                  |                   |
| 速達           | +260                  |                   |
| □ 代金引換       | +265                  | 0 kg 1 g   10月 1日 |
| □ 時刻証明       | +320                  | 合計:¥729           |
| □ 配達証明       | +320                  | ET LEIC           |

11. 「日付」を押すと、カレンダーが開きます。

| ⊲ a                            |                                                             | 0 & @ @              |
|--------------------------------|-------------------------------------------------------------|----------------------|
| ♀ デフォルトにリセット                   | 残額 ¥0                                                       | 0 通数   ¥0            |
| ③ 選択した日付の郵便料金は有効               | です。価格体系が変更されている可能性                                          | iňaost. X            |
| <sup>プリセット</sup><br>デフォルト      |                                                             |                      |
| 部門<br>なし<br>① 部門を選択してください      | (土)                                                         |                      |
| 即使料金规则<br>国内郵便 ¥84<br>書状<br>定形 | (****<br>****<br>****<br>****<br>****<br>****<br>****<br>** | 10月1日<br>¥84<br>〕字不可 |

7

Í

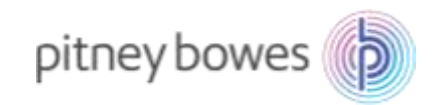

12. カレンダーが表示された後、「今日」を選択し、「適用」を選択します。

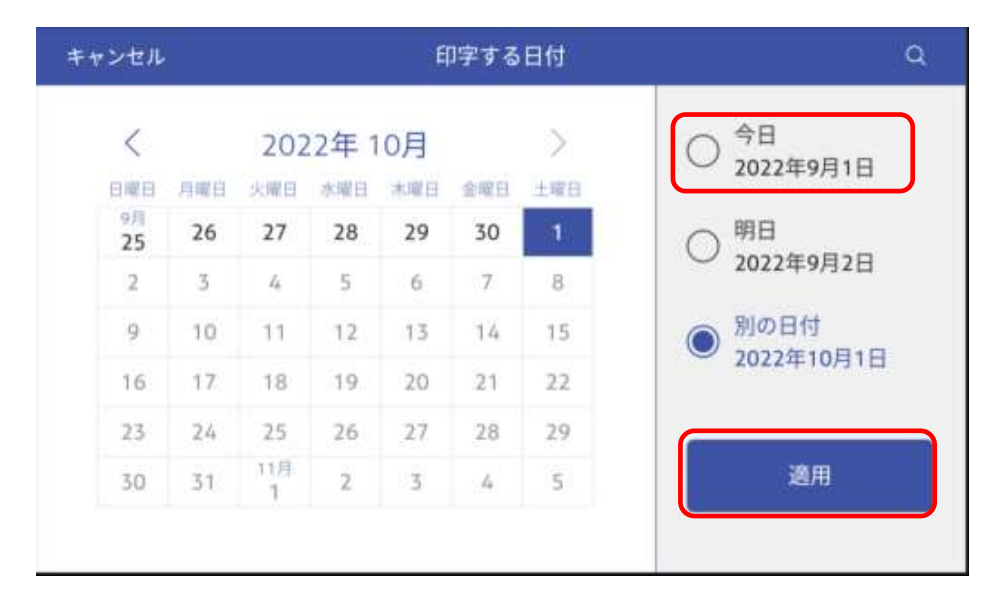

13. 本日に戻っているか確認してください。「選択された日付の郵便料金は変更されています」というメッセージが出ている場合は、×を押下してクリアします。

| ⊲ ⋒                       |                   | 0 & © @      |
|---------------------------|-------------------|--------------|
| ♀ デフォルトにリセット              | 残額 ¥0             | 0 通数   ¥0    |
| ③ 選択した日付の郵便料金は有効で         | です。価格体系が変更されている可能 | させがあります。 🛛 🗙 |
| ブリセット<br>デフォルト            |                   |              |
| 部門<br>なし<br>① 部門を選択してください | (土)               |              |
| 期使料金理则<br>国内郵便 ¥84        | 0 kg 1 g          | 9月 1日 ¥84    |
| 書状定形                      | 1                 | 印字不可         |

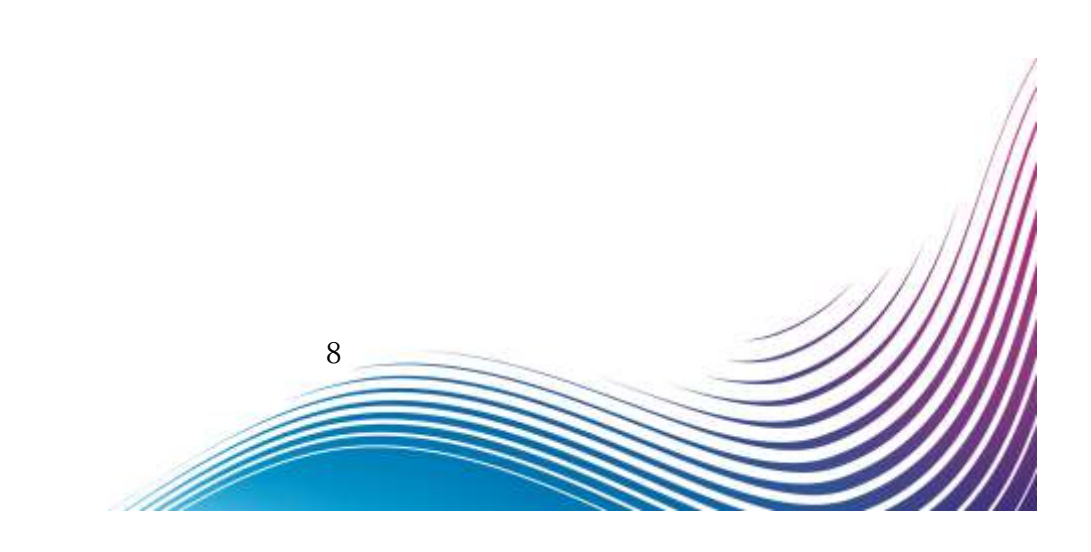

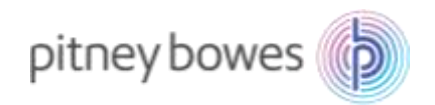

## 手動アップデート手順

前貢までの手順に沿って確認を行っても、新郵便料金表が適用されていないお客様は、下記をご確認ください。

ホーム画面にて、右上のアイコンにてネットワークの接続状況をご確認ください。
 有線・無線ネットワークの接続状態が表示されます。
 有線ネットワークに接続されている場合は右のマークが表示されます。
 無線ネットワークに接続されている場合は右のマークが表示されます。
 ネットワークに接続されていない場合は右のように、斜線が入ります。

2. 次に、「郵便料金表と更新」を押して下さい。

### Base ソフトウェア Ver1222 以前

ホーム画面より「郵便料金表と更新」を押下します。

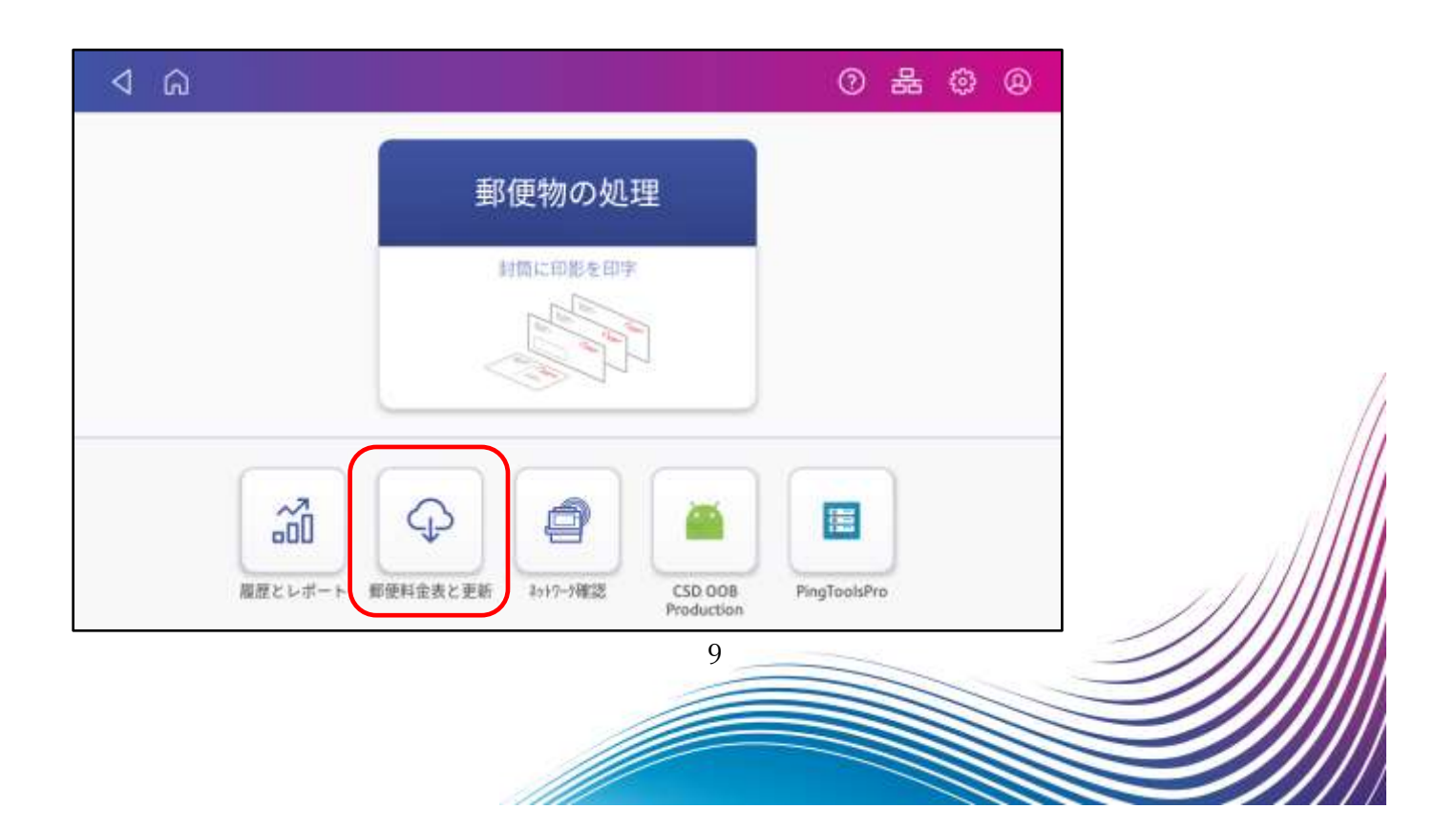

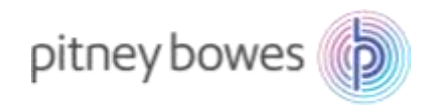

### Base ソフトウェア Ver1222 以降

「SendPro アプリ」を押下後、「郵便料金表と更新」を押下します。

| ⊲ ⋒                                                                                                    | 0 & @ @                         |
|----------------------------------------------------------------------------------------------------|---------------------------------|
| <ul> <li>         ・・・・・・・・・・・・・・・・・・・・・・・・・・・・・</li></ul>                                                                                                    | SendPro 779                     |
| 強闘<br>抽売レシー 副門の管理<br>トの印刷                                                                                                    |                                 |
| 開じる SendPro アブリ                                                                                                    |                                 |
| すべて     宅記便機能     郵便機能     管理       送り状ラベルの<br>発行     郵便物の処理     ビーン     ジステムインス     ゾフトウェアの<br>世理       単式     単式     ジステムインス     ソフトウェアの<br>世理       日     ビーン     ビーン     ビーン       日     ビーン     近日の管理     印の管理 | ユーティリティ<br>シ<br>ネットワーク接<br>続の詳細 |
|                                                                                                    |                                 |

3.新しい料金表が利用可能な場合には、ダウンロードおよびインストールが開始されます。

10

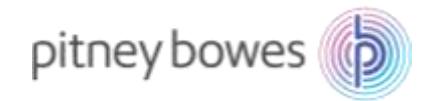

#### アップデートのダウンロードおよびインストールが開始されたお客様

ダウンロードおよびインストールが完了すると最後に「**アップデート完了**」のメッセージが表示されます。お手数ですが、3ページ~6ページの手順を再度お試し頂き、新料金が正常に適用される ことをご確認下さい。

#### 「システムは最新の状態です」というメッセージが表示されたお客様

お手数ですが、下記までご連絡ください。

ピツニーボウズジャパン株式会社

郵便料金改定チーム

Email: ratechange\_support@pb.com

以上

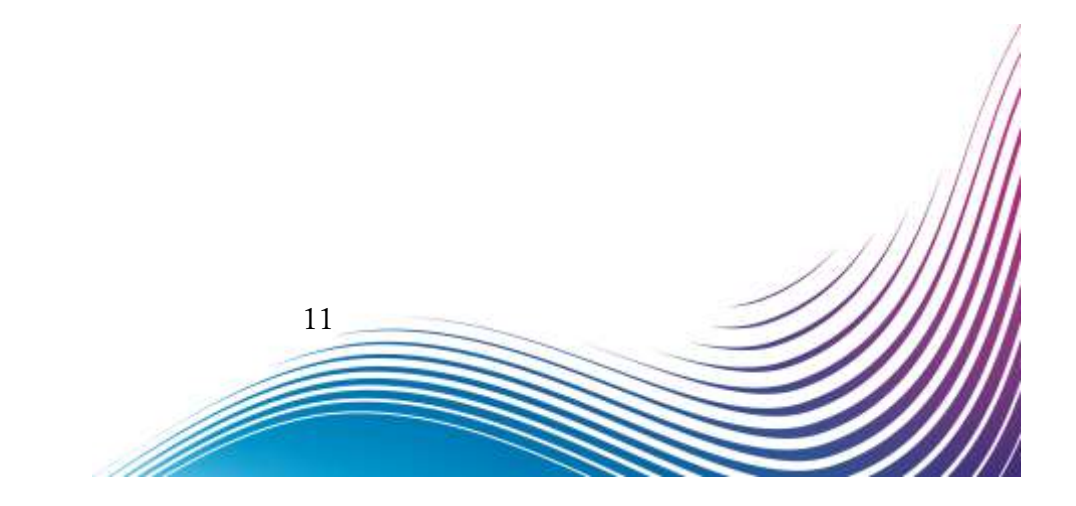

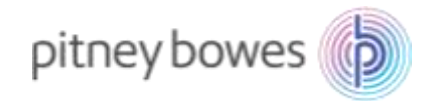

# 【付録】省エネモード設定について

省エネモードを利用することで一定時間システムを使用しなかった場合に自動的にシャットダ ウンすることができます。

時間の設定は、1時間、4時間、6時間、8時間、10時間、省エネモードを使用しない、の6 つの選択肢があります。設定方法は以下の通りです。

- 1 ホーム画面右上の 💮 アイコンをタップします。
- 2 省エネモード をタップします。

| 1 | ົດ             | 0 7 0 8         |
|---|----------------|-----------------|
| 1 | 0.57627#11077  |                 |
|   | ◎ ディスプレイの明るさ   | 三 省エネモード        |
| 1 | 0 RH           | ※ ロケーションとタイムゾーン |
|   | 市 セキュリティコード    | = 個と通知          |
|   | W-6            | > イーヤネット        |
|   | ******         |                 |
|   | ◎ 残稼補充はかの設定    | に 知識 データの回潮     |
| 1 | ミーブリンターのメンテナンズ |                 |

3 以下の画面が表示されます。

**システムが自動で電源を切るまでの時間**をタップして、表示される選択肢の中から時間を 設定してください。

| ディスプレイの明るさ |                                                                   |  |
|------------|-------------------------------------------------------------------|--|
| 8174-F >   | システムは、一定時間利用がないと自動で電源を切り回車<br>します。設立時間を短くすると、回販効果が高まります。          |  |
| R18        |                                                                   |  |
| 5 R        | ▲ システムが自動で電差を切るまでの時間<br>市時間 ~ ~ ~ ~ ~ ~ ~ ~ ~ ~ ~ ~ ~ ~ ~ ~ ~ ~ ~ |  |
| Wi-Ŧi      | ✓ システム記動後に確認のメッセージを表示する。                                          |  |
| 有暇(イーサネット) |                                                                   |  |
|            |                                                                   |  |
| 4 ค        | 0 7 0 0                                                           |  |
| ディスプレイの明るさ |                                                                   |  |
| #I\$€-F >  | システムは、一定時間利用がないと自動で電源を切り振電<br>します。設定時間を短くすると、開電効果が高まります。          |  |
| 87番        | 1 1330                                                            |  |
| 89         | ▲ 計算                                                              |  |
| Wi-Fi      | 6.時間<br>ジを表示する。                                                   |  |
| 毎曜[イーサネット] | D FPE                                                             |  |
| 面左上にある     | ホーム 🕢 🍙 をタップし終了します。                                               |  |